# 「ならしんWEB-FB」

(個人事業主・法人向けインターネットバンキング)

# 平成 25 年 2 月 18 日(月)~新システムへ移行・ 平成 25 年 2 月 16 日(土)・17 日(日)臨時休止

のお知らせ

いつも当金庫の「ならしんWEB-FB」をご利用いただき、誠にありがとうございます。

さて、当金庫ではインターネットバンキングサービス向上を目指し平成25年2月 18日(月)に新システムへ移行させていただくこととなりました。

大変ご迷惑をおかけいたしますが、平成25年2月16日(土)・17日(日)の 2日間、「ならしんWEB-FB」を臨時休止させていただきます。何卒ご了承賜り ますようお願い申し上げます。

| 平成 25 年 2 月                                             |                                              |                          |                                                 |
|---------------------------------------------------------|----------------------------------------------|--------------------------|-------------------------------------------------|
| 15(金)                                                   | 16日(土)                                       | 17日(日)                   | 18 (月)                                          |
| <u>~PM11:00</u><br><u>午後11時</u> 迄<br>通常通り<br>ご利用いただけます。 | システム移<br><u>臨時休止</u> させ <sup>ー</sup><br>ご了承願 | 行のために<br>てい頂きます。<br>います。 | AM7:00~<br><u>午前7時</u> 以降<br>通常通り<br>ご利用いただけます。 |

新システムにおいて、いくつかご確認いただきたい事項がございます。

以下の通り取り纏めましたので、大変お手数をおかけいたしますが、ご一読願い ご対応の程お願い申し上げます。

今後も一層サービスの向上に努めてまいりますので、引き続き、「ならしんWEB -FB」をご愛顧くださいますよう重ねてお願い申し上げます。

平成25年 1月

# 🤣 奈良信用金庫

# <目 次>

| I.新システムへのログインについて ・・・・・・・・・・・・・・・・・・・・・・・・・・・・・・・・・・・・                                                                       |
|----------------------------------------------------------------------------------------------------|
| Ⅱ. パソコンのご利用環境・設定について【H25.2.18 現在】・・・・・・・5                                                                                    |
| <ol> <li>推奨環境 (WindowsOS・Internet Explorer の組み合わせ)・・・・・5</li> <li>パソコンの設定概要・・・・・・・・・・・・・・・・・・・・・・・・・・・・・・・・・・・・</li></ol>    |
| Ⅲ. 電子証明書方式の推奨とご留意事項・・・・・・・・・・・・・・・・・・・・・・・・・・・・・・・・・・・・                                                                      |
| Ⅳ. 新システムの操作/機能の変更について・・・・・・・・・・・・・・・・・・・・・・・・・・・・・・・・・・・・                                                                    |
| <ol> <li>1. Eメールへの電子証明付与・・・・・・・・・・・・・・・・・・・・・・・・・・・・・・</li> <li>2. 提携会計ソフトとの連携・・・・・・・・・・・・・・・・・・・・・・・・・・・・・・・・・・・・</li></ol> |
| Ⅴ. 操作体験版のご案内・・・・・・・・・・・・・・・・・・・・・・・・・・・・・・18                                                                                 |
| Ⅶ. お問い合わせ先・・・・・・・・・・・・・・・・・・・・・・・・・・・・・・・・19                                                                                 |
| 【別添】                                                                                                    |
| 別添1 電子証明書の新規取得手続き・・・・・・・・・・・・・・・・1                                                                                           |
| 別添2 電子証明書の有効期限内の継続手続き・・・・・・・3                                                                                                |

# I.新システムへのログインについて

<u>1. ログインまでの流れ</u>

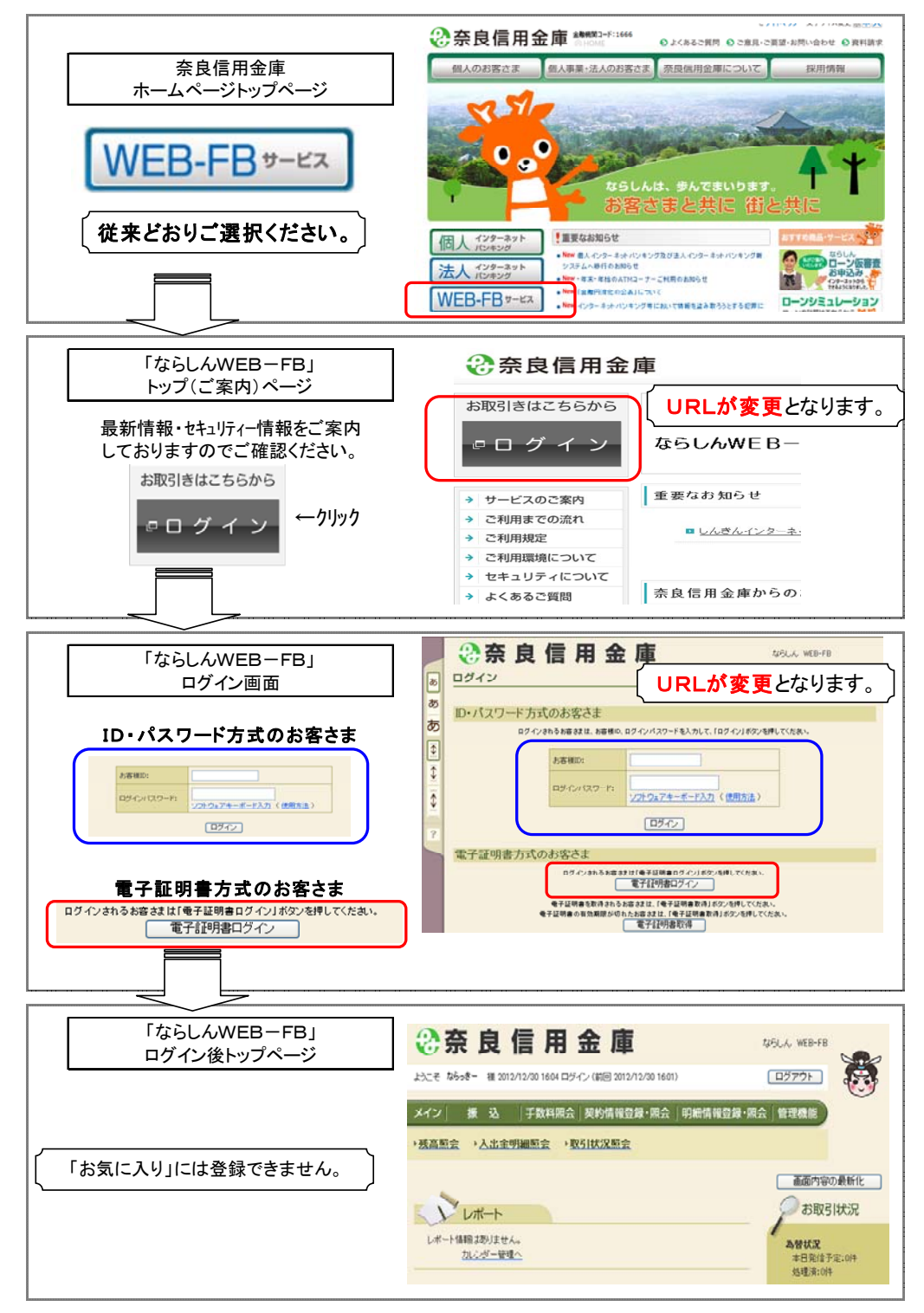

※表示画面については、開発中のものであり、実際の画面とは異なる場合があります。

(1) 「お気に入り」への登録

ログイン画面のURLは、システム移行に伴い変更させていただきますので、 当金庫ホームページからログインをお願いします。

ログイン画面をお気に入りに登録してご利用されているお客様は、

新システムのログイン画面のURLまたは「ならしんWEB-FB」のトップページを「お気に入り」へ再登録をお願いします。

「ならしんWEB-FB」トップページを登録いただくことで当金庫からのセキ ュリティ情報を含めた最新のお知らせを確認いただくことができます。

<u>なお、旧ログイン画面のURLを指定された場合でも、当面、自動的に新システムへ転送(リダイレクト)をいたしますが、お客様のパソコン内に古いログイン画</u> 面情報(一時ファイル)が残っている場合、正しいログイン画面が正しく表示され ないこともありますので、新システムのログイン画面のURLまたは「ならしんW EB-FB」のトップページを「お気に入り」へ再登録をお願いします。

#### 2. ログインID・ログインパスワード等のパスワード

新システムのお客様 I D、ログインパスワード、登録確認用パスワード、承認用パ スワードおよび都度振込送信確認用パスワード等パスワードについては変更ありま せん。現在と同じものをお使いください。

## Ⅱ. パソコンのご利用環境について【H25.2.18 現在】

## <u>1. 推奨環境(WindowsOS・Internet Explorer</u>の組み合わせ)

以下の Windows パソコンのみでのご利用となり、スマートフォンやタブレットは推 奨環境対象外とさせていただきます。

また、Windows8は、現時点では推奨対象外とさせていただきます。

推奨環境対象外のOSやブラウザを新システムでご利用される場合は、お客様の責 任においてご使用いただくことをご了解お願いいたします。

なお、推奨環境においてもセキュリティ上の脆弱性を防止するため、最新のセキュ リティパッチの適用、ウィルス対策ソフトの導入を必ず実施するようお願い致します。

.....

| < <u>ID・パスワード方式のお客さま&gt;</u> |         |                   |     |     |     |
|------------------------------|---------|-------------------|-----|-----|-----|
|                              | ブラウザ    | Internet Explorer |     |     |     |
| 0 S                          |         | 6.0               | 7.0 | 8.0 | 9.0 |
| Windows XP SP3               | 32bit 版 | ×                 | ×   | 0   |     |
|                              | 64bit 版 | (ご利用できません)        |     |     |     |
| Windows Vista SP2            | 32bit 版 | ×                 | ×   | 0   | 0   |
|                              | 64bit 版 | (ご利用できません)        |     |     |     |
| Windows 7                    | 32bit 版 |                   |     | 0   | 0   |
| 更新プログラム KB974431 が必要         | 64bit 版 |                   |     | 0   | 0   |
|                              | 32bit 版 |                   |     | 0   | 0   |
| Windows / SP1                | 64bit 版 |                   |     | 0   | 0   |

## <電子証明書方式のお客さま>

|                      | ブラウザ    | In         | ternet | Explo | rer |
|----------------------|---------|------------|--------|-------|-----|
| 0 S                  |         | 6.0        | 7.0    | 8.0   | 9.0 |
| Win Jones VD CD2     | 32bit 版 | ×          | ×      | 0     |     |
| Windows AF SF 5      | 64bit 版 | (ご利用できません) |        |       |     |
| Windows Vista SP2    | 32bit 版 | ×          | ×      | 0     | 0   |
|                      | 64bit 版 | (5         | 〔利用で   | きません  | ん)  |
| Windows 7            | 32bit 版 |            |        | 0     | 0   |
| 更新プログラム KB974431 が必要 | 64bit 版 | (5         | 〔利用で   | きません  | ん)  |
| Win Lange 7 OD1      | 32bit 版 |            |        | 0     | 0   |
| Willuows / SP1       | 64bit 版 | (5         | 〔利用で   | きません  | ん)  |

# <u>2.パソコンの設定概要</u>

本サービスをご利用いただく管理者/利用者の方々には、以下の設定が必要となります。

| 電子証明書方式の場合                | ID・パスワード方式の場合 |
|---------------------------|---------------|
| 2.1 ブラウザの設定               |               |
|                           |               |
| 2.1.1 セキュリティの設定を行う        |               |
|                           |               |
| (ア) インターネットゾーンのセキュリティ     | レベルの確認        |
|                           |               |
| (イ)信頼済みサイトへの登録            |               |
| (電子証明書を利用する場合)            |               |
| ※Windows XP の場合は IE のバー   |               |
|                           |               |
|                           |               |
| 2.1.2 プライバシーの設定を行う        |               |
|                           |               |
| (ア) Cookie (クッキー) の受入れ設定  |               |
|                           |               |
| (イ)特定 URL からのポップアップ画面の許   | 可の設定          |
|                           |               |
| 2.1.3 ブラウザの再起動            |               |
|                           |               |
| 2.2 ネットワーク環境を確認する         |               |
|                           |               |
| 2.3 WindowsXP SP3の場合の対応事項 |               |
|                           |               |
|                           |               |
|                           |               |
| - 6 -                     |               |

## 2.1 ブラウザの設定

IE8、IE9のブラウザにおいて、以下の手順でインターネットオプションを設 定します。

①Internet Explorer (ブラウザ)を起動します。

②Internet Explorer のメニューの【ツール】(または歯車マーク)をクリックし、「インターネ ットオプション」を表示します。

## 2.1.1 セキュリティの設定を行う

セキュリティの設定として以下を確認します。

- ・インターネットゾーンのセキュリティレベルが「中高」(規定レベル)になっていること。
- ・信頼済みサイトへの登録(電子証明書を利用する場合)

※Windows Vista および Windows 7 をご利用の方が対象です。

## (ア)インターネットゾーンのセキュリティレベルの確認

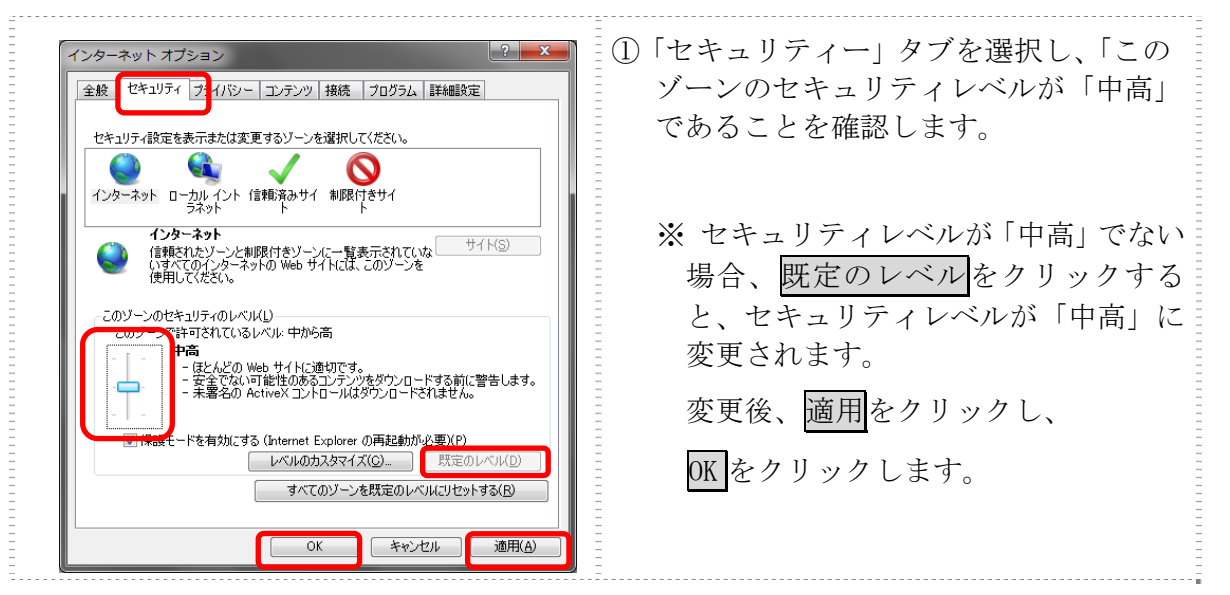

## (イ)信頼済みサイトへの登録(電子証明書を利用する場合)

**Windows Vista および Windows 7** で電子証明書をご利用される場合、次のURLを信 頼済みサイトへ登録してください。

なお、「信頼済みサイト」のセキュリティレベルは既定のレベルである「中」に設定 されている事をご確認ください。

| 全般       セキュリティ設定を表示または変更するゾーンを選択してください。         インターネット       ローカルイントラネッ         ローカルイントラネッ       「倉根液のサイト」         アンラーズは、エンピューターやファイルに清晰を与えた。       サイト(S)         ご言頼のしているレベル(U)       アンクセキュリティのレベル(U)         アンク・クロセキュリティのレベル(U)       アンク・マロキュリティのレベル(U)         アンク・アロキュリティのレベル(U)       アンク・アンク・マキュロチィのレベル(U)         アンク・アロキュリティのレベル(U)       アンク・アロキュリティのレベル(U)         アンク・アロキュリティのレベル(U)       ア・マキュロ・マキュロ・ディのレベル(U)         アンク・アロキュリティのレベル(U)       ア・マキュロ・レベル(D)         ア・マキュロ・ビック・レベル(D)       ア・マキュロ・レベル(D)         ア・マキュロ・ビック・レベル(U)       ア・マキュロ・ビック・レベル(D)         ア・マキュロ・ビック・レベル(U)       ア・マキュロ・ビック・レベル(D)         ア・マキュロ・ビック・レベル(D)       オペてのゾーンを説定のレベル(U)セットする(R)         ロ・ビック・レ・       通用(A) | <ol> <li>「セキュリティ」タブを選択し、信頼済<br/>みサイトを選択します。</li> <li>信頼済みサイトのゾーンのセキュリティ<br/>レベルが「中」になっている事を確認し<br/>ます。</li> <li>※ 信頼済みサイトのゾーンのセキュリテ<br/>ィレベルが「中」でない場合、既定の<br/>レベルをクリックすると、セキュリテ<br/>ィレベルが「中」に変更されます。</li> <li>「保護モードを有効にする」が無効(チ<br/>ェックが入っていない)であることを確<br/>認します。(ただし、Windows XP では表示<br/>されません。)</li> <li>「信頼済みサイト」からサイトをクリッ<br/>クします。</li> <li>⇒「信頼済みサイト」画面が表示されます。</li> </ol> |
|----------------------------------------------------------------------------------------------------|----------------------------------------------------------------------------------------------------|
| 信頼済みサイト<br>このゾーンの Web サイトの追加と声感ができます。このゾーンの Web サイトす<br>べてに、ゾーンのセキュリティ設定が適用されます。<br>この Web サイトをゾーン(こ追加する(D):<br>https://*.shinkin.jp<br>Web サイト(W):<br>https://*.shinkin.jp<br>戸原家(E)<br>戸原家(E)<br>同じる(C)<br>開じる(C)                                                                                                    | <ul> <li>「この Web サイトをゾーンに追加する」の入力欄に以下の『「信頼済みサイト」へ登録するURL』を追加します。(半角)</li> <li>URLを入力後、追加をクリックします。</li> <li>※ 設定を取り止める場合は、閉じるをクリックします。</li> </ul>                                                                                                    |

●「信頼済みサイト」へ追加するURL https://\*.shinkin-ib.jp(「ならしんWEB−FB」をご利用の場合) https://\*.shinkin.jp(「でんさいサービス」(サービス提供予定)をご利用の場合)

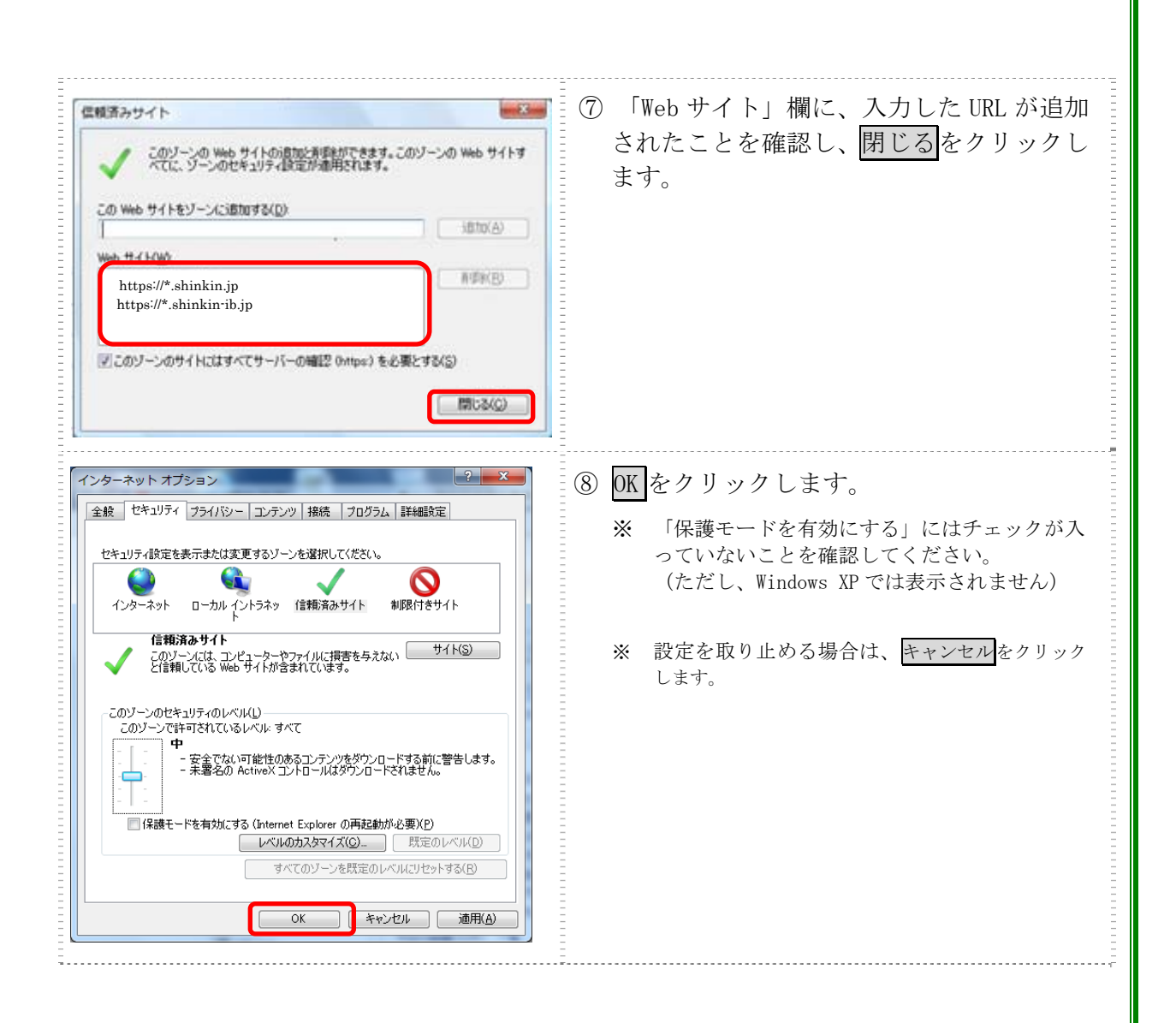

2.1.2 プライバシーの設定を行う

プライバシーの設定として以下を確認します。

- ・Cookie (クッキー)の受入れ設定
- ・特定 URL からのポップアップ画面の許可の設定

(ア) Cookie (クッキー)の受入れ設定

ブラウザの Cookie について、プライバシーレベルを「中 - 高」以下 (「すべての Cookie をブロック」、「高」以外) にする必要があります。

なお、既定レベルは「中」です。

| インターネット オブション     ?     ×       全般     セキュリティ     ブライバシー     コンテンツ       接定        インターネット ゾーンの設定を選択してください。 | <ol> <li>「プライバシー」タブを選択し、「すべて<br/>の Cookie をブロック」または「高」以外に<br/>設定されていることを確認します。</li> </ol>             |
|----------------------------------------------------------------------------------------------------|----------------------------------------------------------------------------------------------------|
|                                                                                                    | ※「すべての Cookie をブロック」または<br>「高」に設定されている場合、正常に動<br>作しません。スライダのつまみを移動し<br>て、設定を変更してください。                 |
| 場所<br>■ Web サイトによる物理的な位置の要求を許可しない(L) サイトのクリア(Q)<br>ポップアップ ブロック                                              | ② 適用をクリックし、OKをクリックします。<br>※ 訊字を亦再していない場合は OV の                                                        |
| ☑ InPrivate ブラウズの開始時に、ツール バーと拡張機能を無効にする(①) OK キャンセル 適用(A)                                                   | <ul> <li>※ 設定を変更していない場合は、UKの<br/>みクリックします。</li> <li>※ 設定を取り止める場合は、</li> <li>キャンセルをクリックします。</li> </ul> |

(イ) 特定 URL からのポップアップ画面の許可の設定 ご利用になるパソコンについて、以下の設定を行ってください。

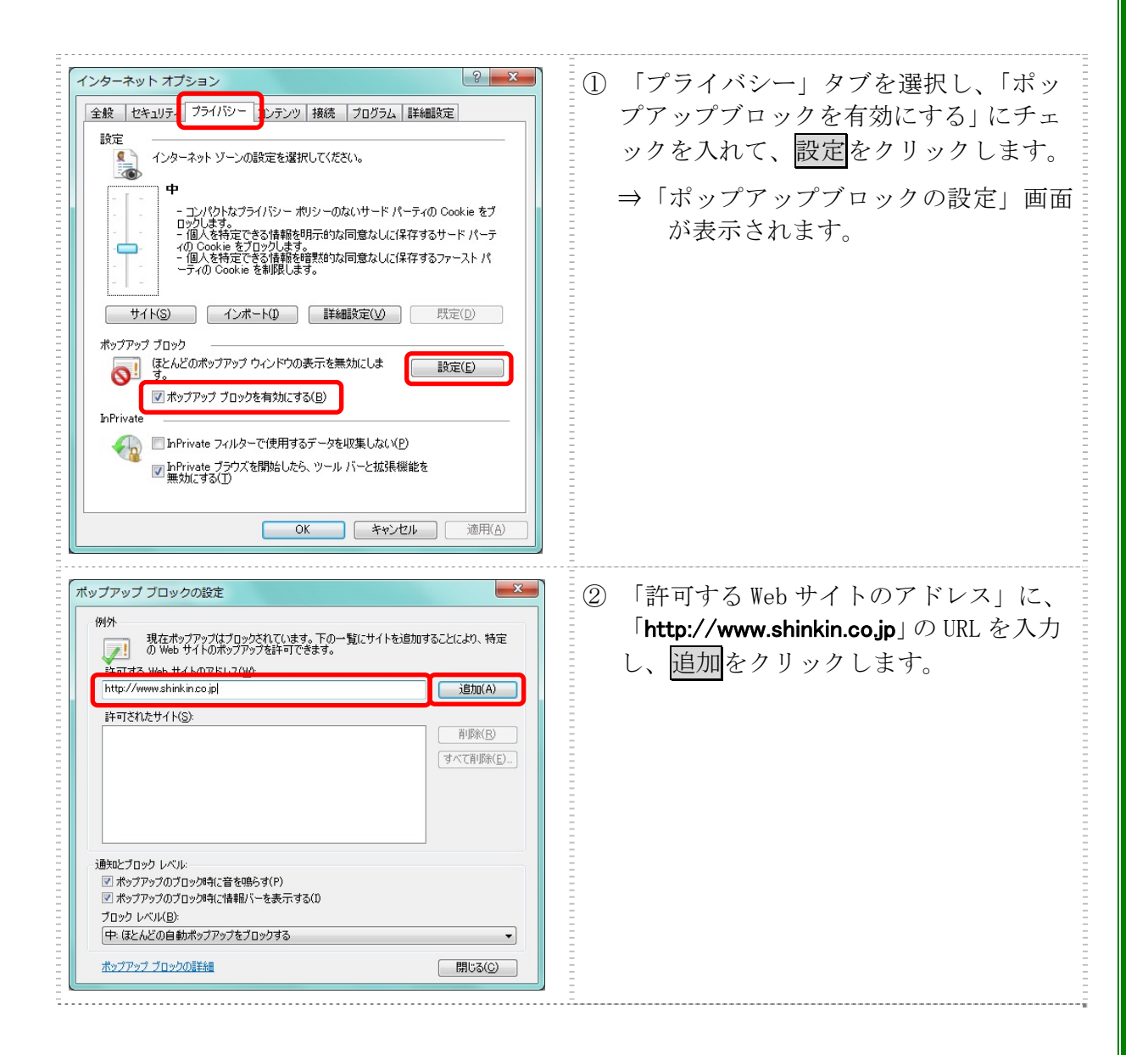

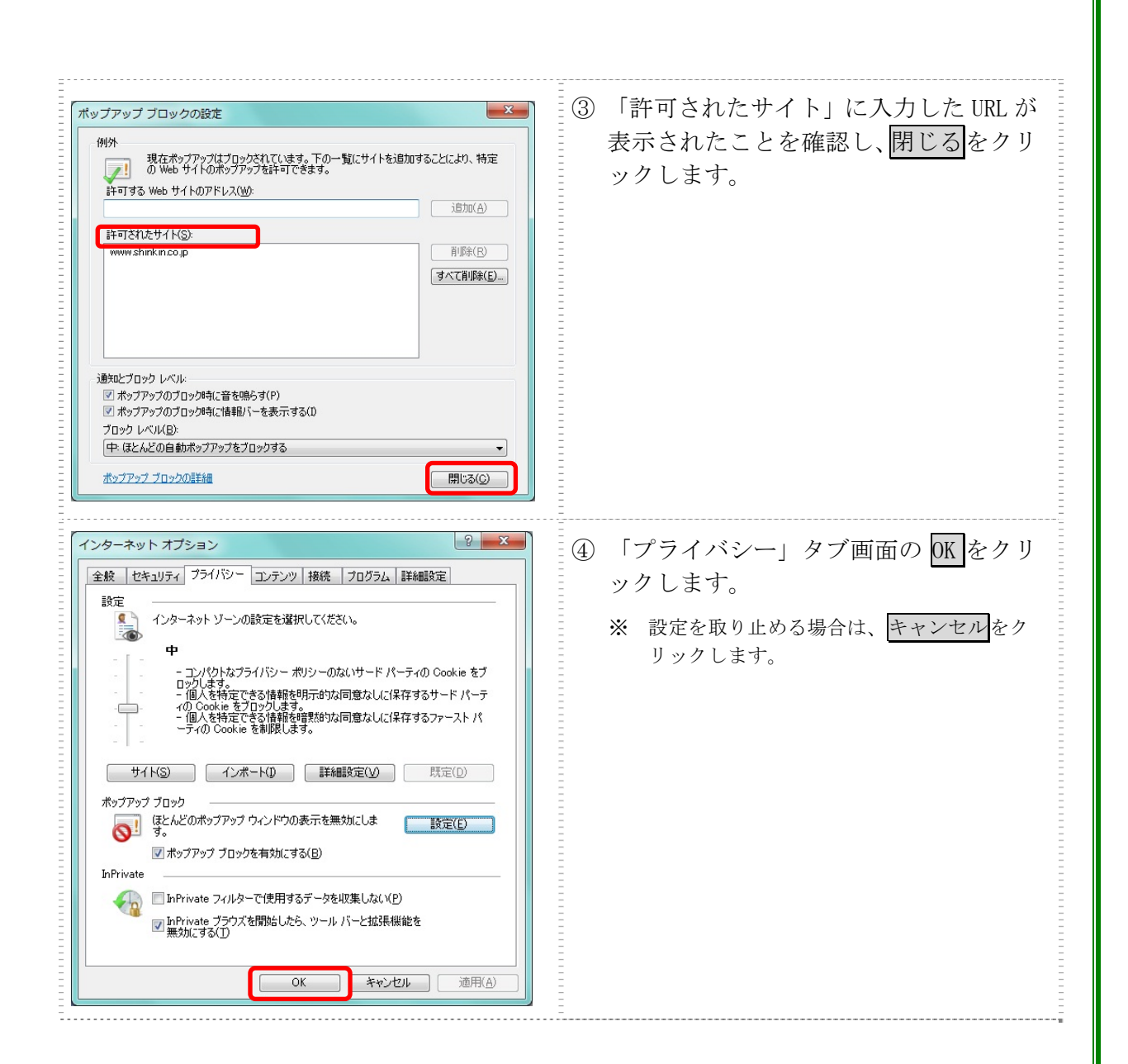

2.1.3 ブラウザの再起動

インターネットオプションの設定内容を反映するため、全てのブラウザを閉じてから再起 動してください。

## 2.2 ネットワークの設定を確認する

信頼済みサイトへ登録した場合であってもログイン画面が表示されない等の不具合が発生 した場合は、お客様のネットワーク環境において、ブラウザで設定した信頼済サイトがファ イヤーウォール等でブロックされていないかご確認ください。 なお、ファイヤーウォールの設定詳細については、お客様のネットワーク管理者にご確認 ください。

2.3 Windows XP(SP3)の場合の対応事項

Windows XP (SP3) をご利用のお客様につきましては、上記設定の他に以下の確認/設定をお願いします。

 信頼済みサイトに以下のURLが登録されていないこと https://\*.shinkin-ib.jp https://\*.shinkin.jp
 SmartScreen フィルター機能を有効にする設定

(ア) SmartScreen フィルター機能を有効にする設定(IE8)

インターネットバンキングのログイン画面にアクセスした際に、ブラウザのアドレス バーを緑色に表示するため、「SmartScreen フィルター機能」を有効にします。

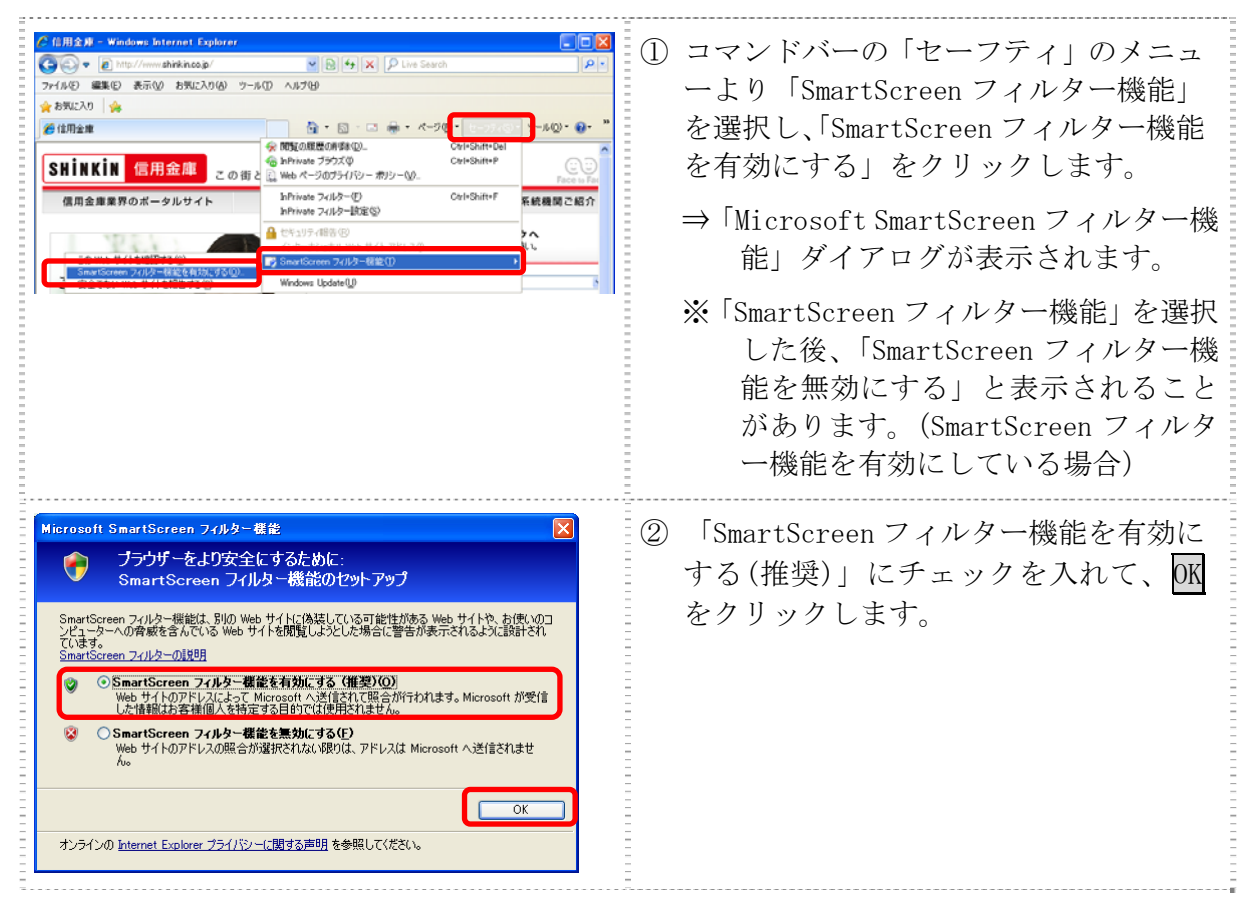

#### Ⅲ. 電子証明書方式の推奨とご留意事項

当金庫では、お客さまのセキュリティを高めるために、「ならしんWEB-FB」 ログインに際して、電子証明書方式によるログインを推奨させていただきます。

電子証明書とは、電子的に作られた身分証明書です。電子証明書をパソコンに保存 し、本サービス利用時に電子証明書を提示することにより、お客さまご本人であるこ とを確認させていただくために使用していただきます。

現在、「お客さま I D・ログインパスワード」にてご利用のお客さまも、 「電子証明書方式」ご利用への変更が可能ですので、ご検討願います。 詳しくは、お取引店窓口まで申出願います。

(1) 信頼済みサイトへの登録

Windows Vista および Windows 7 をご利用のお客様につきましては、電子証 明書をご利用する際には、ブラウザの「オプション」メニューから「インターネ ットオプション」/「セキュリティ」を選択し、「信頼済みサイトの登録」をお 願いします。(Windows XP をご利用の方は登録不要です。)

設定方法は、-7- ~ -9- を参照願います。

#### (2) 電子証明書の新規取得

新システムにおける電子証明書の新規取得は、**別添1**「電子証明書の新規取得 手続き」を参照ください。

(3) 現在ご使用いただいている電子証明書の更新

現在、ご使用いただいている電子証明書は、新システム移行後もそのままご利 用いただけます。

ただし、新システムでは、電子証明書有効期限切れ後の更新可能期間が

「180日以内」から「90日以内」に変更となります。 有効期限が、平成24年11月19日までに到来していたお客 様は新システムでの更新手続きができなくなります。

現行システムで、有効期限が近づいた電子証明書の更新を依頼する旨の

**Eメール「奈良信用金庫から〇〇会社様へ重要なお知らせ」**を受信されたお客様においては、速やかに現行システムで電子証明書を更新いただくようお願いいたします。

万が一、現行システムにおいて更新期限が過ぎてしまった場合は、当金庫のお

取引店に再発行のお手続きをお申出ください。

(4) 電子証明書の更新

## 本日日付が、平成25年2月18日の場合

| ケース                                                            | 電子証明書 有効期限日       | 対処方法                                                                                    |
|----------------------------------------------------------------|-------------------|-----------------------------------------------------------------------------------------|
| 電子証明書の<br>有効期限内の更新                                             | (例)<br>平成25年2月28日 | <ul><li>別添2</li><li>「電子証明書の有効期限</li><li>内の更新手続き」を実施</li><li>願います。</li></ul>             |
| 電子証明書の<br>有効期限後<br>90日以内の更新                                    | (例)<br>平成25年1月31日 | <ul><li>別添1</li><li>「電子証明書の新規取得</li><li>手続き」を実施願います。</li></ul>                          |
| 万が一、<br>新システムにおいて                                              |                   | 管理者の場合は<br>当金庫お取引店まで再発<br>行のお手続きをお申出く<br>ださい。                                           |
| <ul><li>電子証明書の</li><li>有効期限切れ後</li><li>90日を超えてしまった場合</li></ul> | 平成24年11月19日<br>以前 | 利用者の場合は、<br>管理者による電子証明書<br>の再発行のあと、<br><b>別添1</b> 「電子証明書の新<br>規取得手続き」と同じ手<br>続きを実施願います。 |

# Ⅳ. 新システムの操作/機能の変更について

## 1. Eメールへの電子署名の付与

通知Eメールに電子署名を付与します。(セキュアメール IDを導入)

メールの送信元の実在性、および電子メールの内容が通信途中で改ざんされていないことの確認ができ、フィッシング対策として有効です。

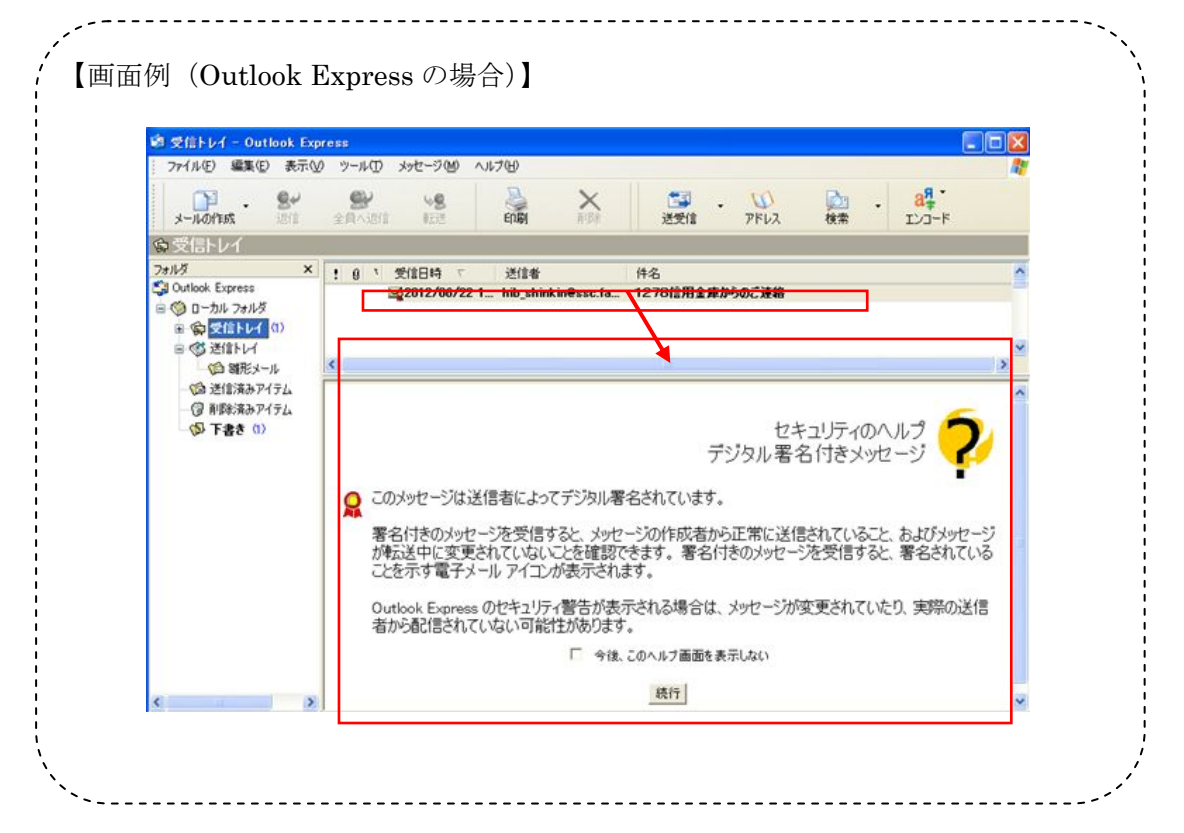

#### 送信元Eメールアドレスの変更

| 現行システム                      | 新システム移行後                         |
|-----------------------------|----------------------------------|
| info@shinkin-webfb-osaka.jp | hib_shinkin@ssc.facetoface.ne.jp |

※新システム移行後から送信元アドレスを変更いたしますので、Eメールアド レスの受信制限設定をされているお客様は、新しい送信元アドレスの受信許 可設定をお願いします。

## 2. 提携会計ソフトとの連携

入出金明細照会画面より、提携会計ソフトに取り込み可能な入出金明細ファイル(CSVファイル)の出力ができます。

| 発売元       | 提携会計ソフト名        |
|-----------|-----------------|
| ソリマチ株式会社  | 「会計王13」         |
|           | 「みんなの青色申告13」    |
| ビズソフト株式会社 | 「ツカエル会計8」       |
|           | 「ツカエル青色申告 2012」 |

【入出金明細照会】

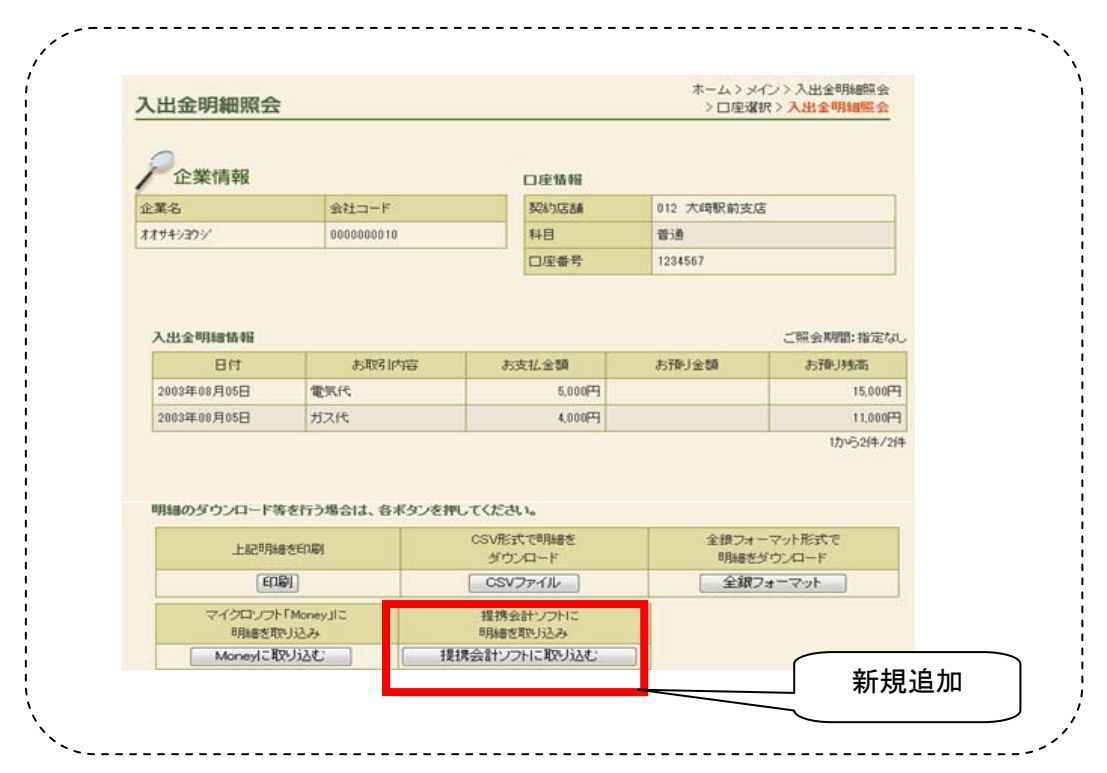

## 3. EV SSLサーバ証明書を採用

「Internet Explorer 7.0」以上のブラウザから「ならしんWEB-FB」のログイン画面へアクセスした際に、ブラウザのアドレスバーが緑に変わり、フィッシングサイトとの判別が視覚的にできるようになります。

# Ⅵ. 操作体験版のご案内

新システムの操作体験版をご用意いたしました。

# 【URL】

http://www.shinkin.co.jp/tib/demo/hib\_k/fb\_jc/WFBLIN/index.html

※当金庫では、現在ご提供していない機能が操作体験版には含まれておりますがご了承 願います。

.....

.....

# Ⅲ. お問い合わせ先

「ならしんWEB-FB」にかかるお問い合わせは、下記連絡先までお願いします。

奈良信用金庫 事務集中部 システム課 Tel:0743-54-3100

受付時間:平日 9:00 ~ 17:00

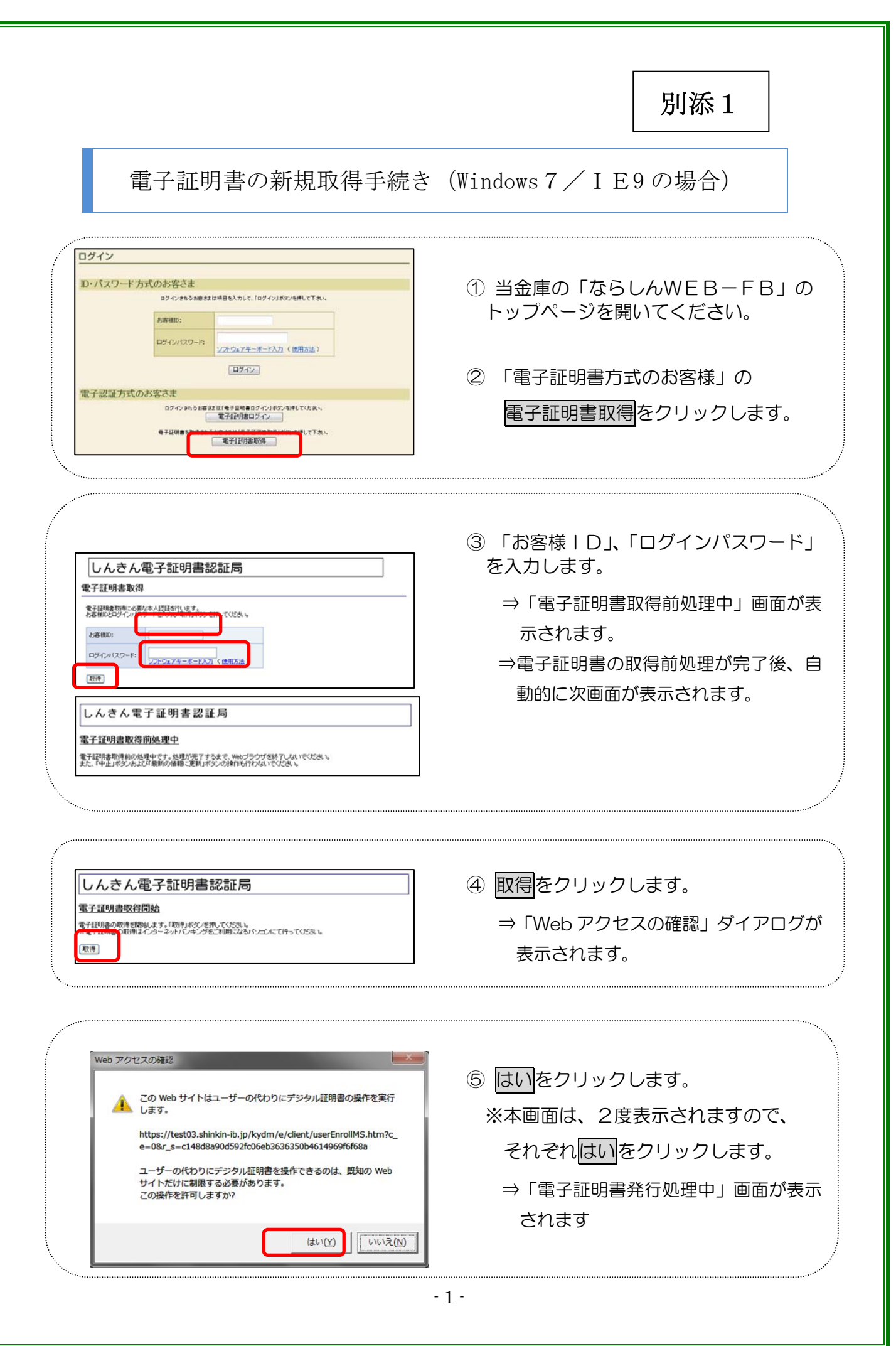

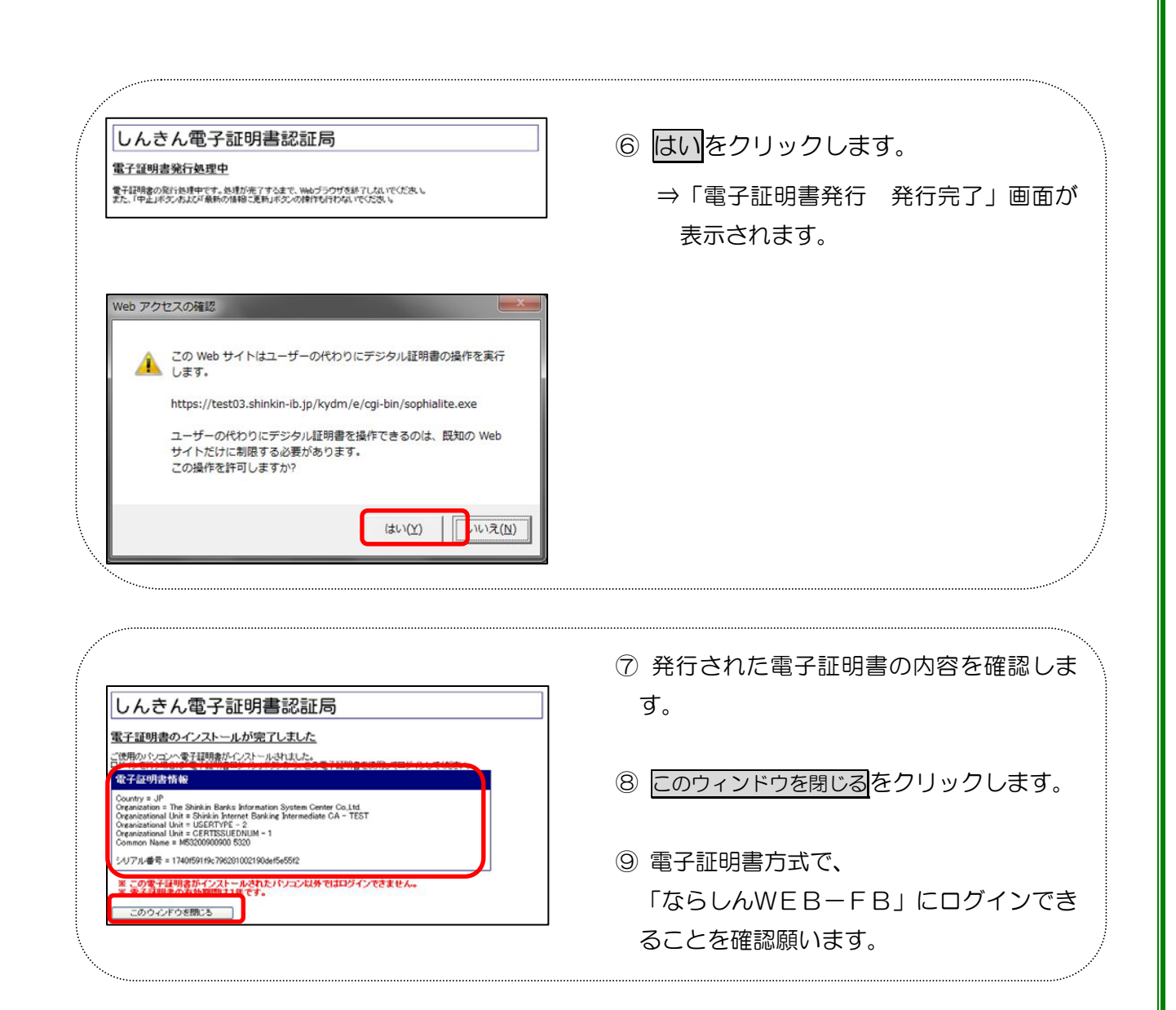

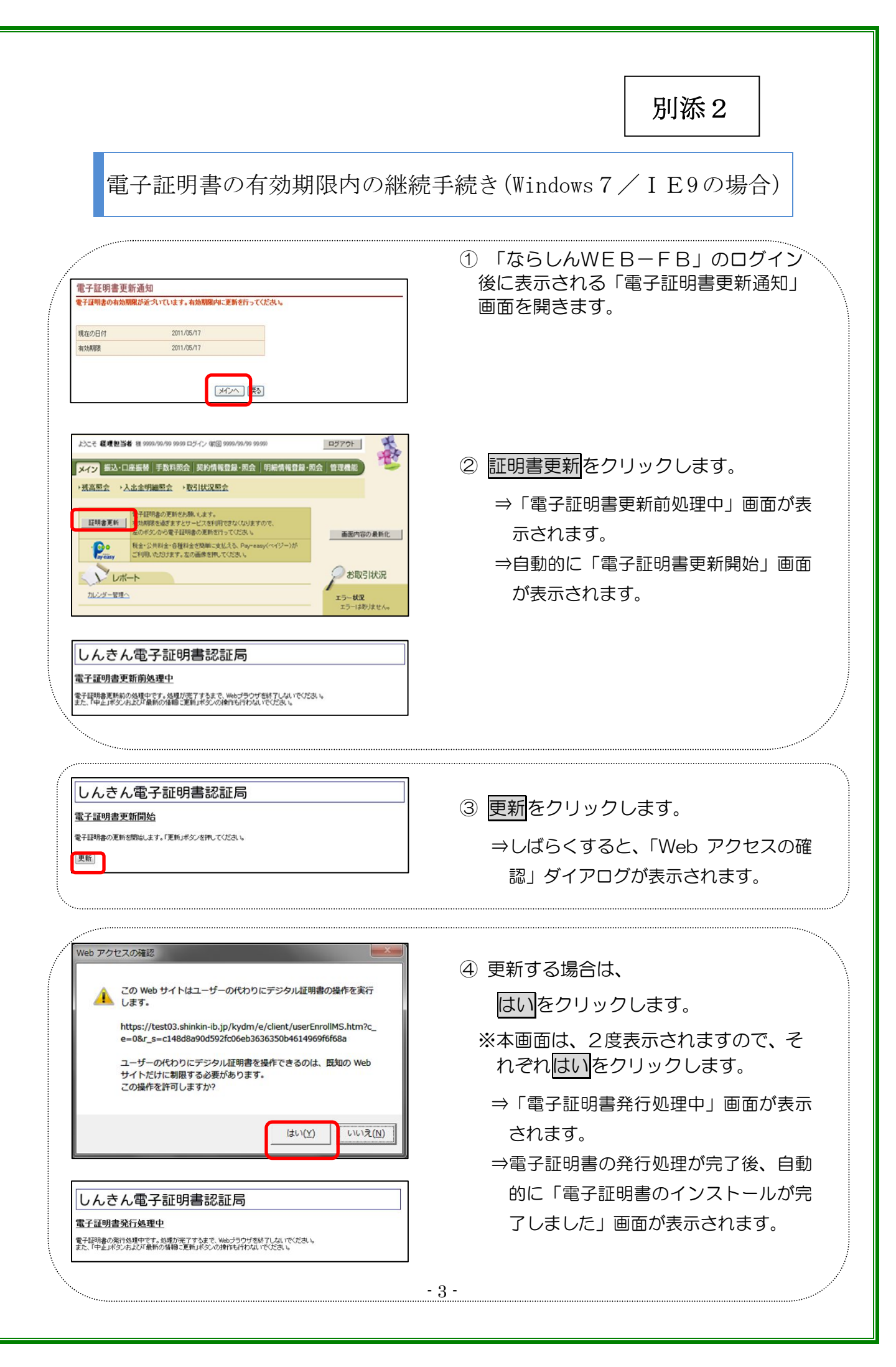

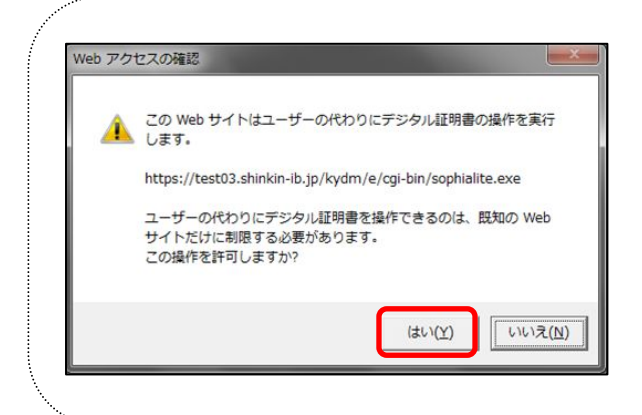

⑤ はいをクリックします。
 ⇒「電子証明書発行 発行完了」画面が

表示されます。

- しんさん電子証明書認証局

   電子証明書のインストールが完てしました。

   ご使用のシロンへ着子証明書が行ったい。

   ご使用のシロンへ着子証明書が行ったい。

   ご使用のシロンへ着子証明書が行ったい。

   ご使用のシロンへ着子証明書が行った。

   ジインボウ湯書は、このまず証明書読載していりインイできまし、

   シリアル番号・Steer Locial State

   このウインドウボルる
- ⑥ 発行された電子証明書の内容を確認します。
- ⑦ このウィンドウを閉じるをクリックします。
- ⑧ 電子証明書方式で、
   「ならしんWEB-FB」にログインできることを確認願います。